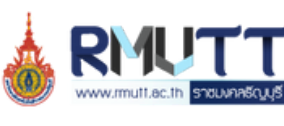

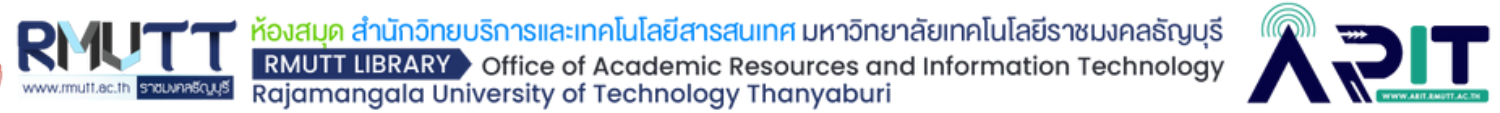

### โปรแกรม SPEEXX (LAN)

ให้บริการโดย ห้องสมุด มทร.ธัญบุรี

www.library.rmutt.ac.th/speexx

### 000

โปรแกรมเรียนด้วยตนเองสำหรับนักศึกษาและบุคลากรของ มทร.ธัญบุรี ์ที่ต้องการพัฒนาทักษะด้านภาษาอังกฤษ มีบทเรียนในส่วนของไวยากรณ์ คำศัพท์ การออกเสียงและสำเนียงที่ถูกต้อง รวมไปถึงทักษะความเข้าใจ ในการอ่านบทความด้วย

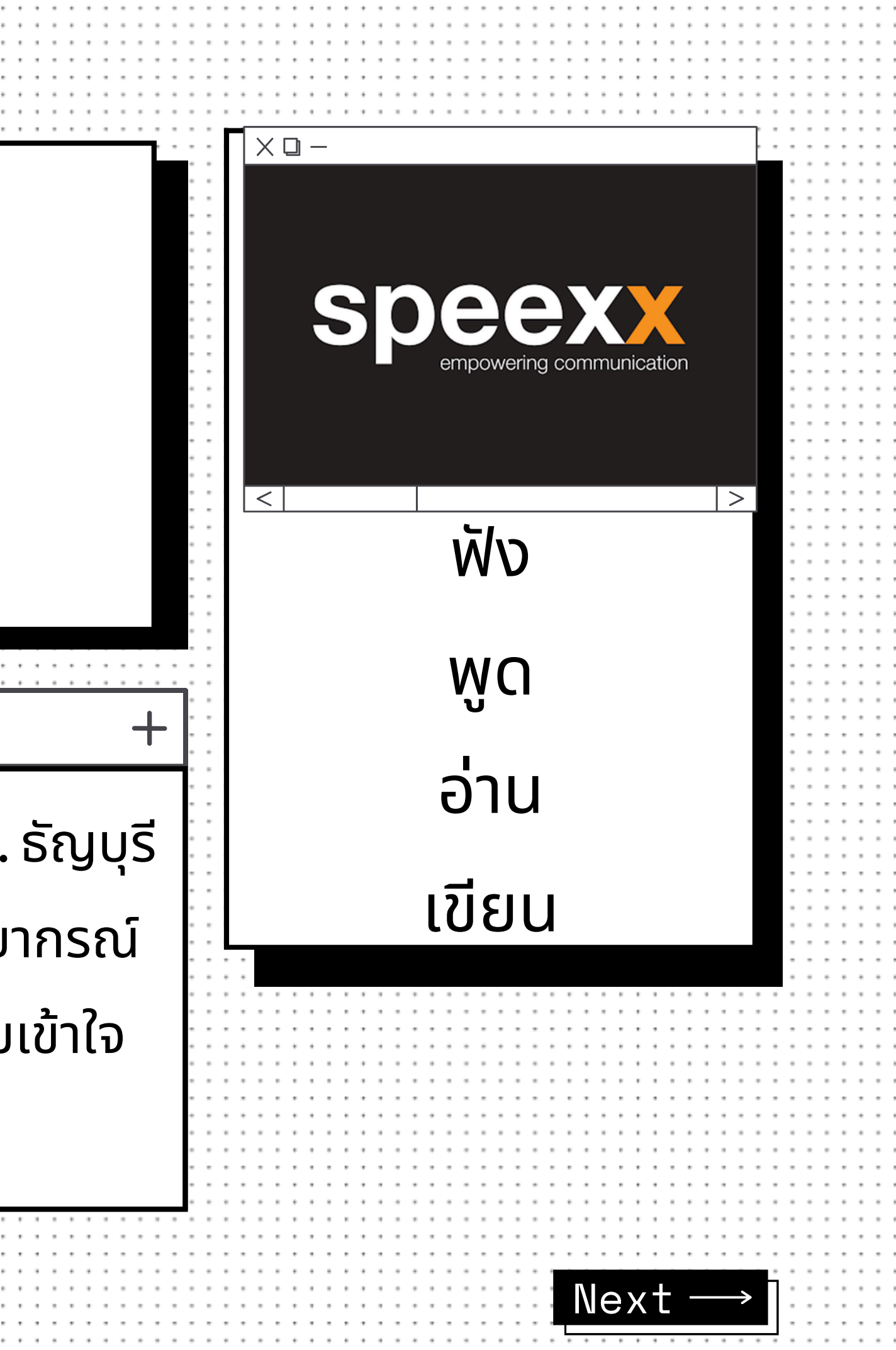

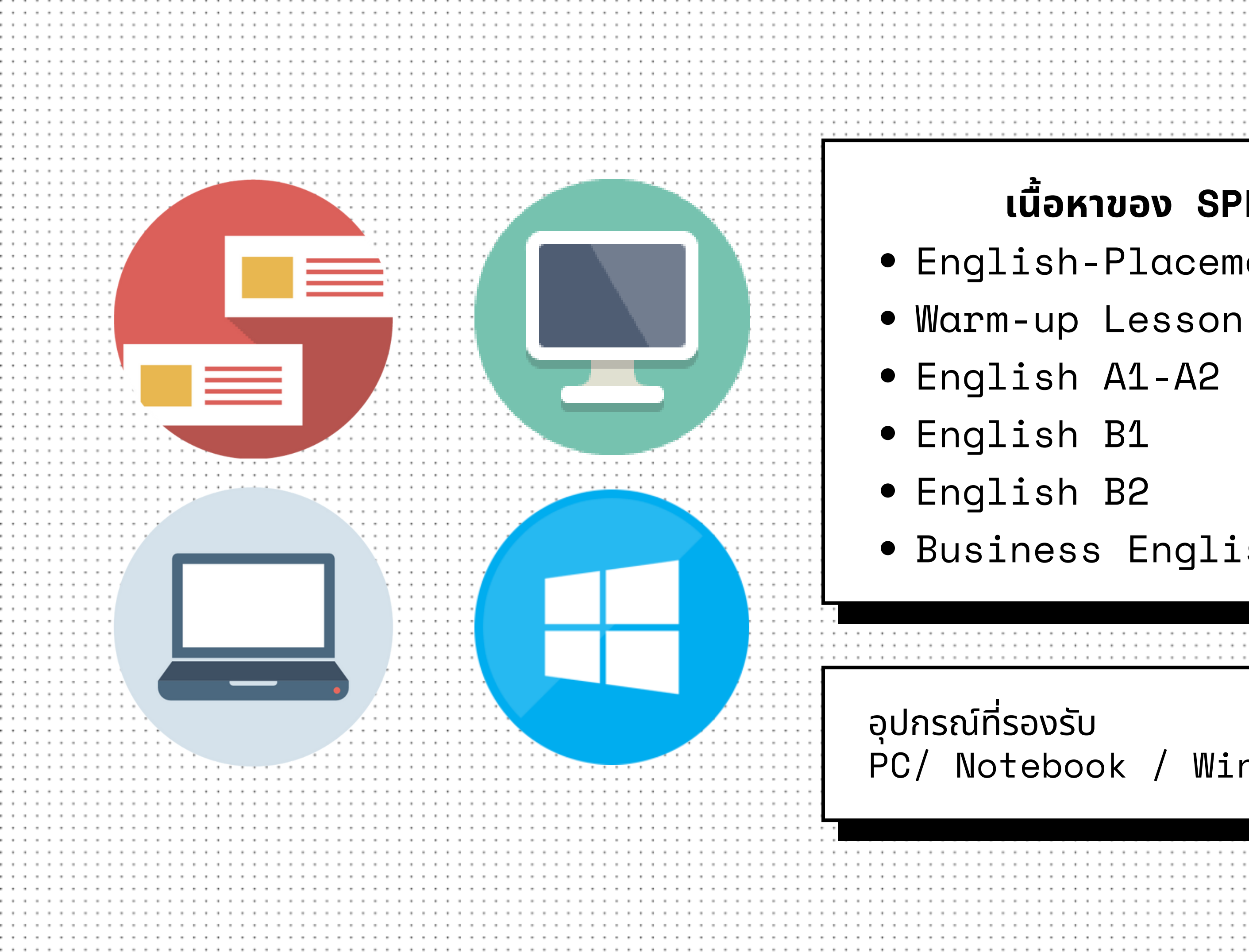

# เนื้อหาของ SPEEXX • English-Placement Test • Business English PC/ Notebook / Windows OS Next

# การสมัครใช้งาน

- ให้บริการสำหรับนักศึกษา และบุคลากรของ มทร.ธัญบุรี
- 1.เข้าเว็บไซต์ www.library.rmutt.ac.th
- 2.เมนู บริการด้านภาษา
- **3.** คลิก Speexx
- 4. กรอกแบบฟอร์ม

# 5.αdmin ดำเนินการและตอบกลับทางอีเมล์ภายใน 48 ชม. สมัครเรียนโปรแกรม SPEEXX (CLT) Click here (Student & Staff) Next

ให้บริการสำหรับอาจารย์ เจ้าหน้าที่และนักศึกษาของ มทร.ธัญบุรี

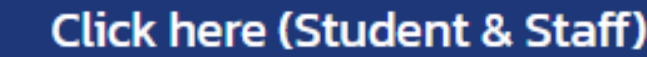

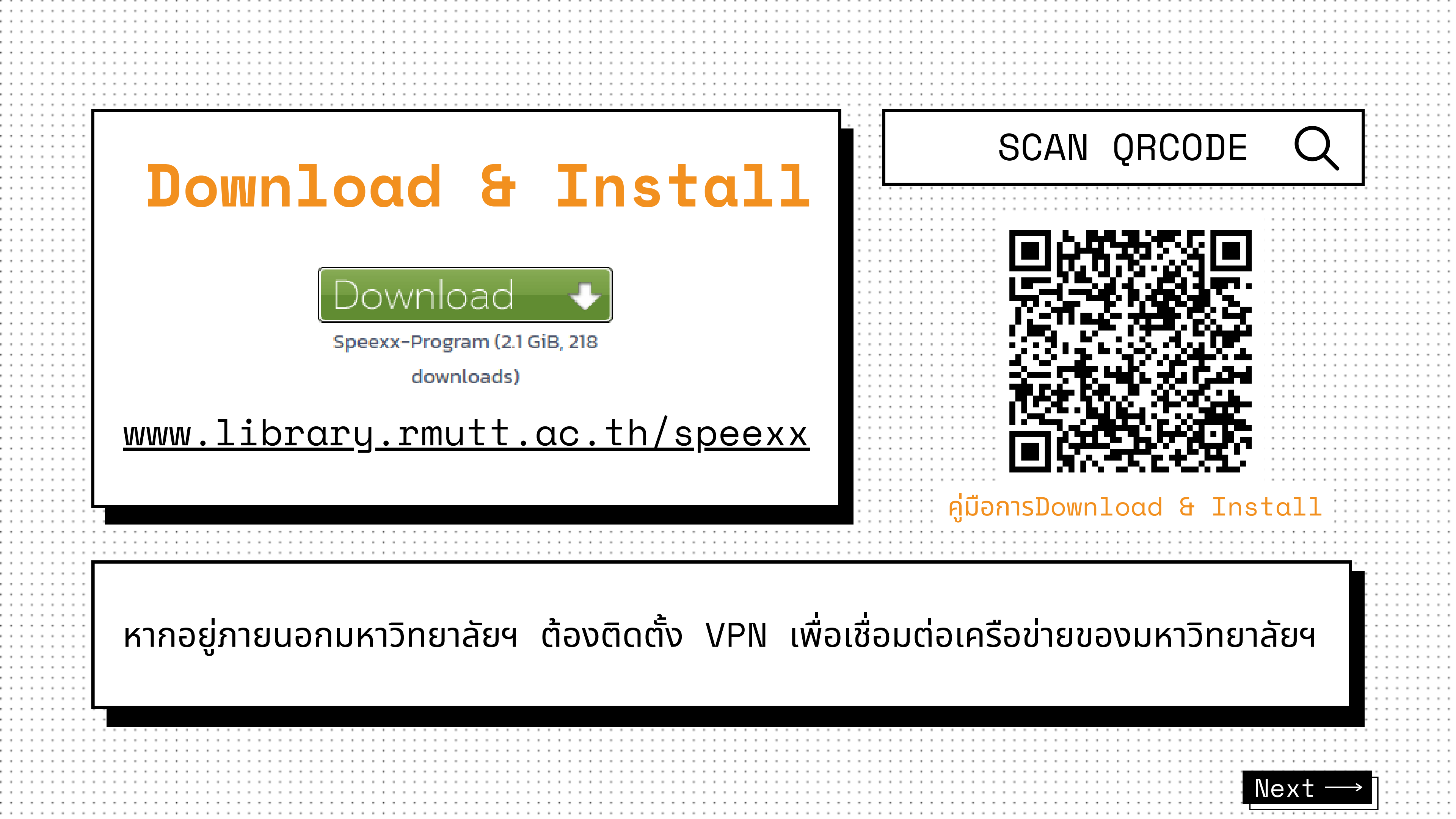

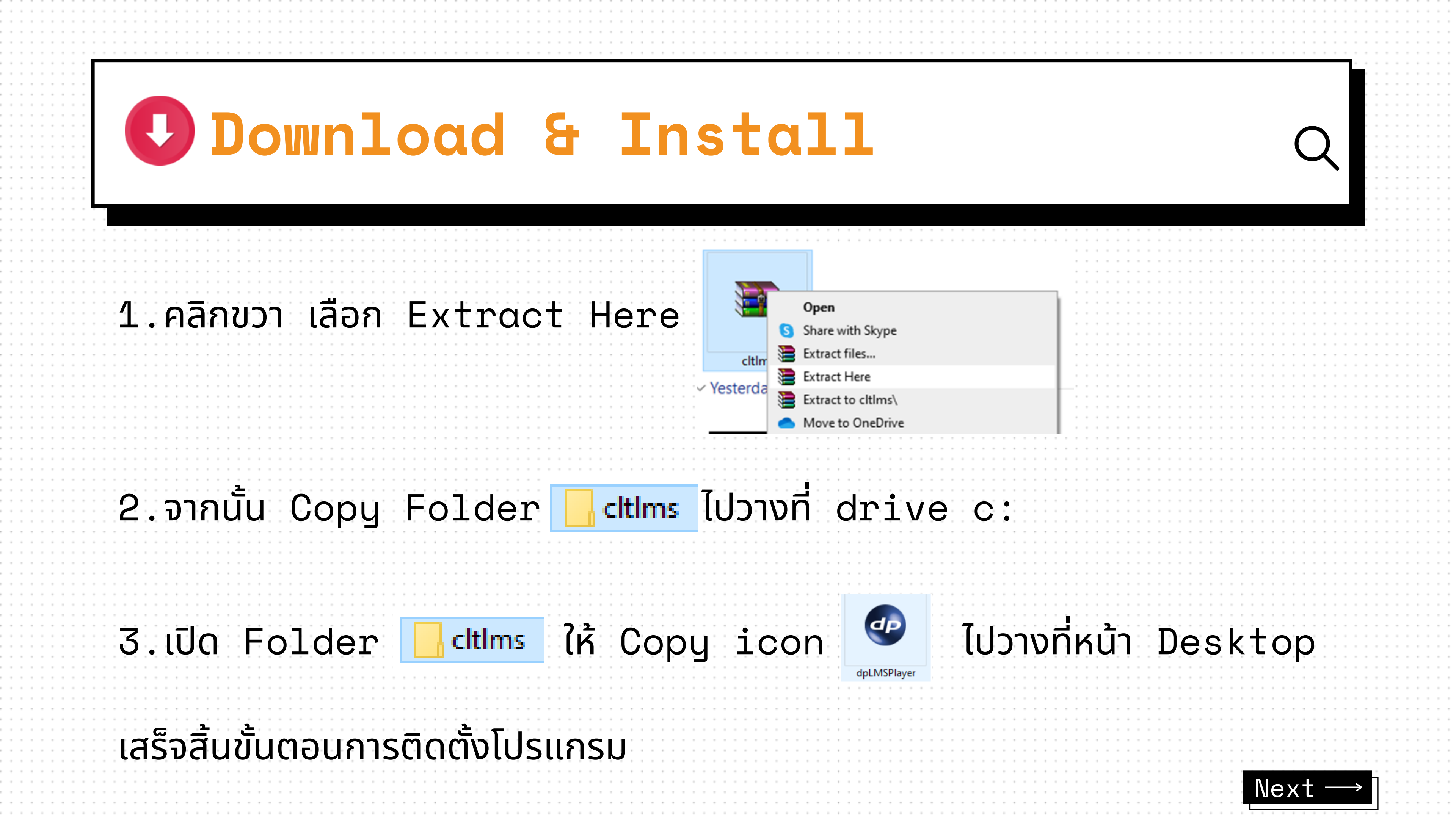

|    | ภารเข้า            |                          |                     | 5            |
|----|--------------------|--------------------------|---------------------|--------------|
|    |                    |                          |                     |              |
| L. | ngin               |                          |                     |              |
|    |                    |                          |                     |              |
|    |                    | Server name<br>User name | 203.158.253.221     | Scan Network |
|    |                    | Password                 |                     |              |
|    |                    |                          | ок                  | Cancel       |
|    | สำหรับนักศึกษา ใส่ | รหัสนักศึกษา             | 13 หลัก (ไม่มีขีด   | *)           |
|    | สำหรับบุคลากร ใส่  | เลขบัตรประจำ             | าตัว 13 หลัก (ไม่มี | ขีด*)        |

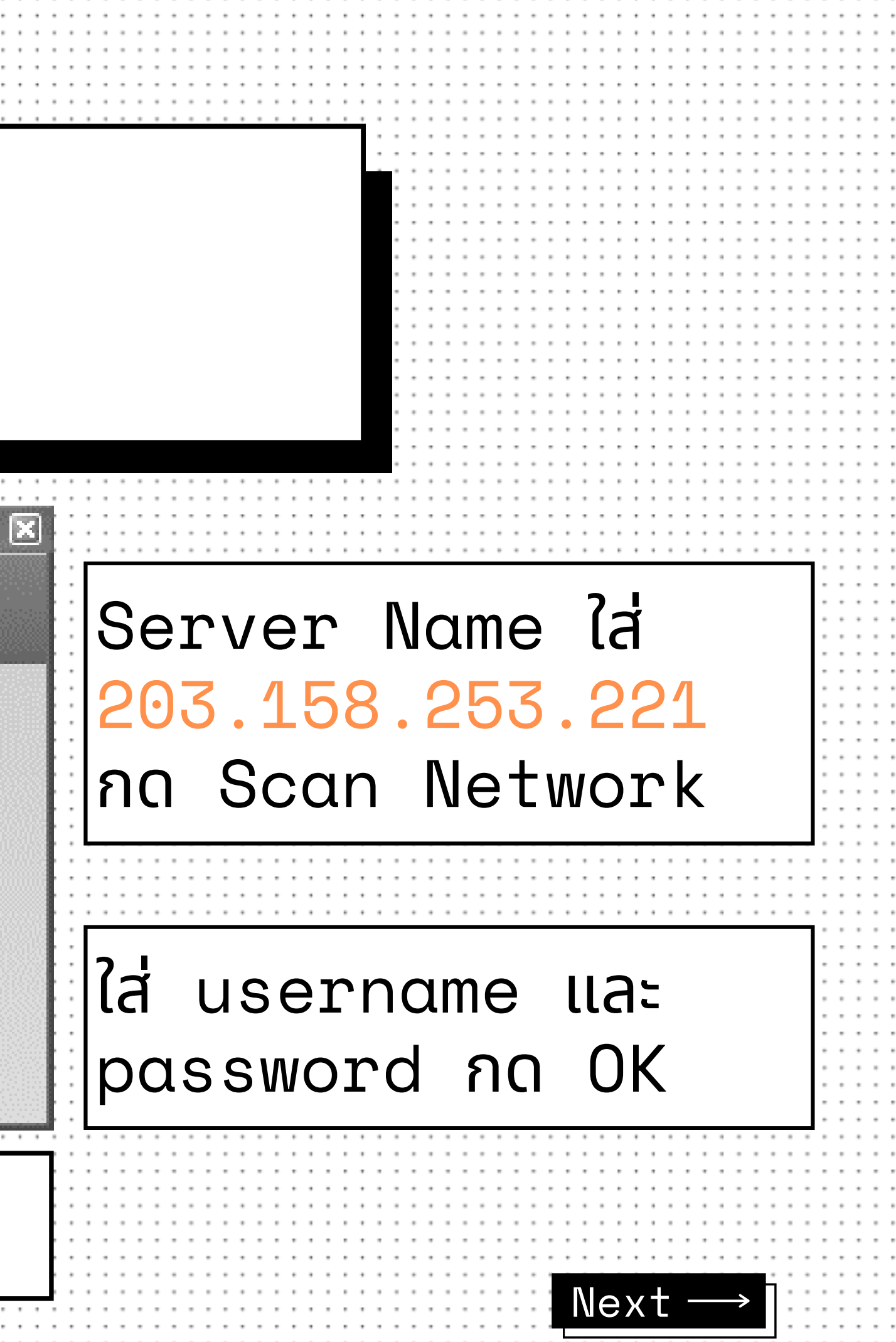

| 2. 5   | 2   |      |     |      |
|--------|-----|------|-----|------|
| การเขา | หงา | บครง | แรก | ี ตอ |
|        |     |      |     |      |

# (จำเป็นต้องเปลี่ยนรหัสผ่านในครั้งแรกที่เข้าใช้งาน)

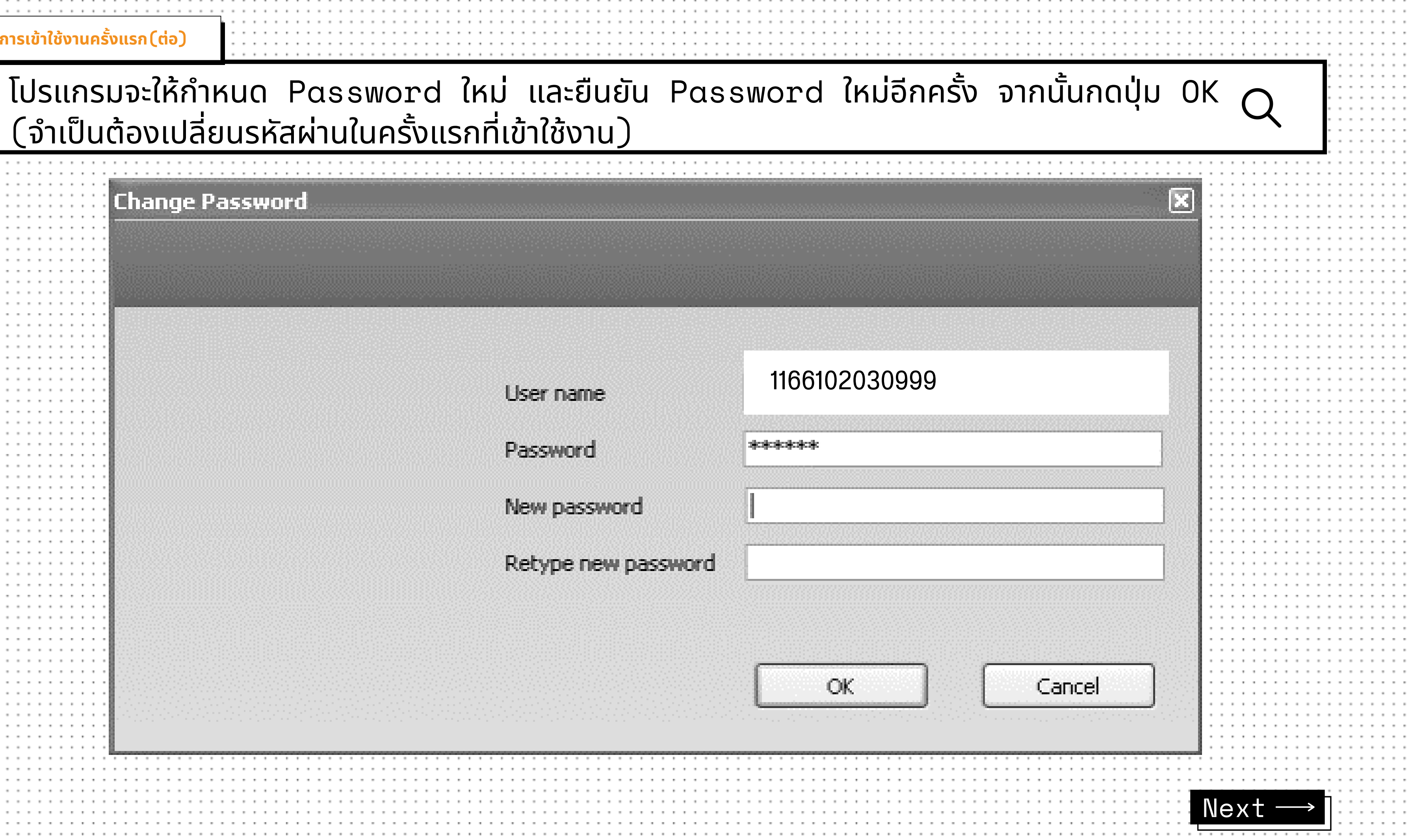

การเข้าใช้งานครั้งแรก(ต่อ)

### เมื่อกำหนดเสร็จแล้วระบบจะเข้าสู่หน้าบทเรียน ผู้เรียนคลิกบทเรียนที่ต้องการและกดปุ่ม Stαrt

### Welcome, รัชนี แสงแก้ว

Please select a course from the list.

| Course                   |      |               | Last s | Elapsed | Status  |
|--------------------------|------|---------------|--------|---------|---------|
| English - Placement Test |      |               | 26/4   |         |         |
| Warm-up Lesson           | 17/7 | 17/7          | 1/5    | 29:39   | 2 of 13 |
| English A1 - A2          | 19/6 | 19 <b>/</b> 6 | 27/4   | 7:36    | 4 of 79 |
| English B1               | 25/7 | 25/7          | 11/6   | 0:29    | 0 of 73 |
| English B2               |      |               |        |         |         |
| Business English         | 31/8 | 31/8          | 29/5   | 4:46    | 0 of 68 |
|                          |      |               |        |         |         |

| Content Location |   |       |
|------------------|---|-------|
| C:               |   |       |
| Default Site     |   |       |
|                  | _ |       |
|                  |   | Start |

### \*แนะนำให้ทำแบบทดสอบก่อนเรียน English – Placement Test ก่อนเข้าบทเรียน

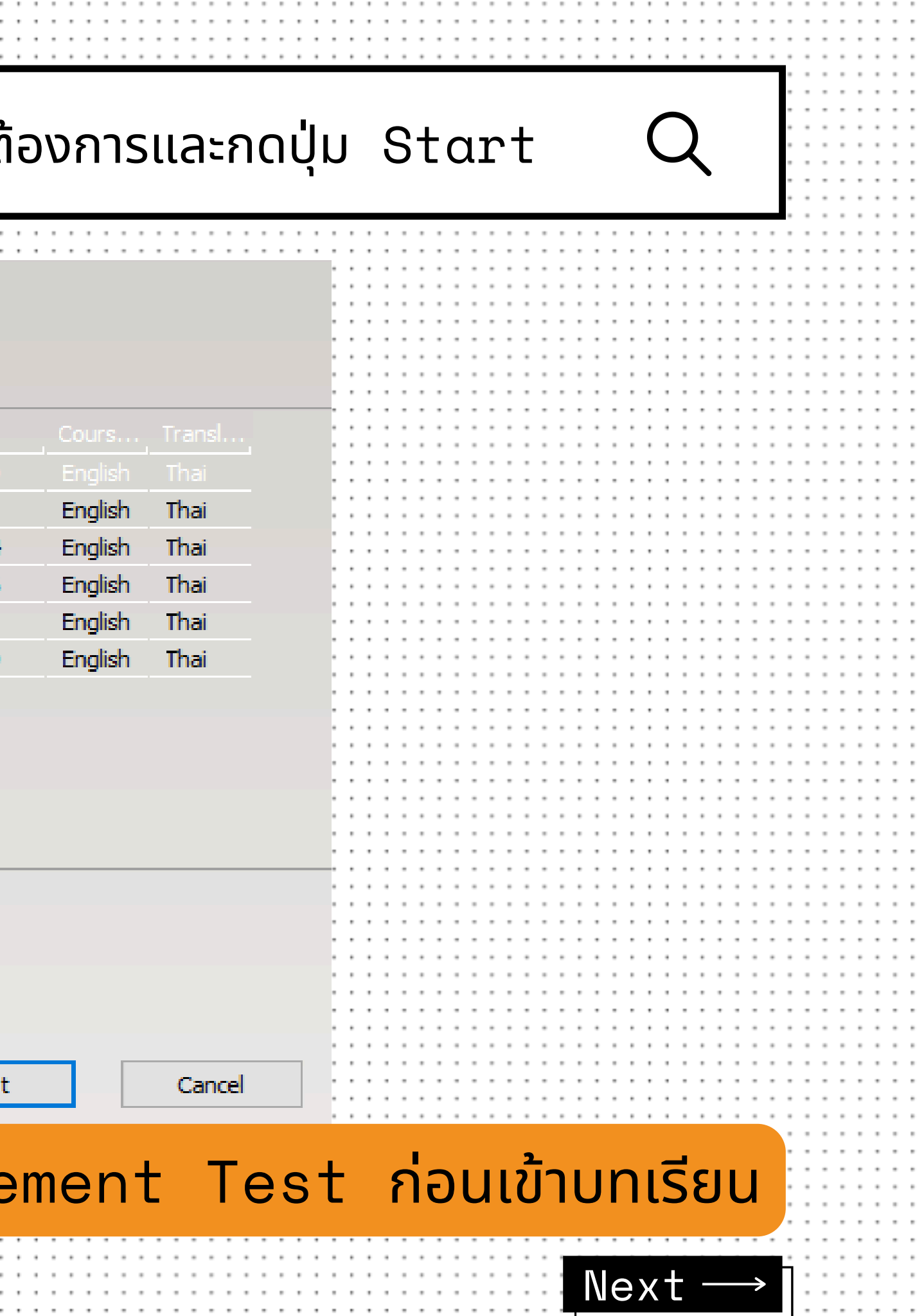

# Placement Test สอบได้ 1 ครั้งเท่านั้น

คลิก **ปุ่มลูกศร** บนเมนูบาร์ในหน้าต่างเรียน เพื่อเริ่มทำแบบทดสอบ

11:58 CORRECTION HELP 2|5 ┥ ระหว่างการทำแบบทดสอบนั้น โปรแกรมจะปิดคำอธิบายไวยากรณ์และ Dictionary มีการจับเวลาในทุก แบบทดสอบ ซึ่งผู้เรียนทราบเวลาที่เหลืออยู่ได้ที่ Task bar ด้านบนสุดของ หน้าต่างเรียน เมื่อทำแบบฝึกหัดหน้าหนึ่งเสร็จแล้ว ให้คลิก **ตรวจคำตอบ** หรือคลิกที่ลูกศรด้านบนขวา เพื่อเลื่อนไปยัง แบบฝึกหัดถัดไป ซึ่งเมื่อผู้เรียนอยู่ที่หน้าใหม่แล้ว แบบฝึกหัดที่ผ่านมาจะถูก "ล็อค" ไว้และไม่สามารถย้อนกลับไป เปลี่ยนคำตอบได้

### คะแนนการทดสอบถูกบันทึกไว้ใน แผนอัจฉริยะ

| Step 1     | 16  |
|------------|-----|
| Exercise 1 | • 0 |
| Exercise 2 | 80  |
| Exercise 3 |     |
| Exercise 4 |     |
| Exercise 5 |     |

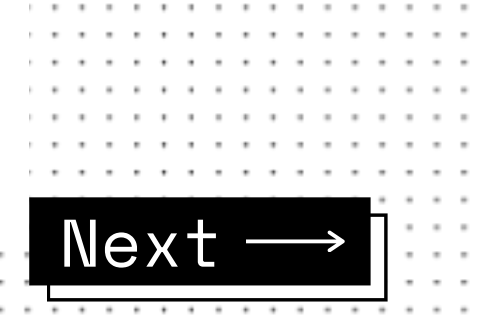

Placement Test สอบได้ 1

|                          |       |     |       |       |             |   | ทักษะ     |
|--------------------------|-------|-----|-------|-------|-------------|---|-----------|
| English - Placement Test |       | 24  | 28.06 | 18:49 |             |   |           |
| Information              |       |     |       | 6:47  | i           |   |           |
| Step 1                   |       | 80  | 28.06 | 4:31  |             |   |           |
| Exercise 1               |       | 80  | 28.06 | 0:44  | abl         | Ø | การพังทำค |
| Exercise 2               |       | 60  | 28.06 | 0:57  |             | Ø | การพังทำค |
| Exercise 3               |       | 60  | 28.06 | 0:41  | <b>4</b>    |   | การอ่านทำ |
| Exercise 4               |       | 100 | 28.06 | 1:07  | <b>(4</b> ) |   | ดำศัพท์   |
| Exercise 5               |       | 100 | 28.06 | 1:02  |             |   | คำศัพท์   |
| Step 2                   |       | 68  | 28.06 | 7:31  |             |   |           |
| Exercise 1               |       | 80  | 28.06 | 1:37  |             |   | การอ่านทำ |
| Exercise 2               |       | 80  | 28.06 | 1:51  | <b>(6</b> ) |   | การอ่านทำ |
| Exercise 3               |       | 40  | 28.06 | 1:12  | <b>(6</b> ) |   | คำศัพท์   |
| Exercise 4               |       | 80  | 28.06 | 1:17  | <b>(4</b> ) |   | การอ่านทำ |
| Exercise 5               |       | 60  | 28.06 | 1:34  | <b>(4</b> ) |   | ดำศัพท์   |
| ▷ Step 3                 |       |     |       |       |             |   |           |
| Step 4                   |       |     |       |       |             |   |           |
| End of test              |       |     |       |       |             |   |           |
|                          | · · · |     |       |       |             |   |           |

| <b>N</b> C              |                                                                                                    |
|-------------------------|----------------------------------------------------------------------------------------------------|
|                         |                                                                                                    |
|                         |                                                                                                    |
|                         |                                                                                                    |
|                         |                                                                                                    |
|                         |                                                                                                    |
|                         |                                                                                                    |
|                         |                                                                                                    |
|                         |                                                                                                    |
|                         |                                                                                                    |
|                         |                                                                                                    |
|                         |                                                                                                    |
|                         |                                                                                                    |
|                         |                                                                                                    |
|                         |                                                                                                    |
| วามเข้                  |                                                                                                    |
|                         |                                                                                                    |
| วามเข้                  | ແລວດ້ວມລວມຕື້ມມາໄລຣ໌ເສັບຕ໌ວັນຕໍ້                                                                                          |
|                         | พิสิทริแนนทานวิชินเป็นเปอริเดินแแงน                                                                                       |
|                         |                                                                                                    |
| ความเ                   |                                                                                                    |
| ความเ                   | <ul> <li>สัญลักษณ์ สีแดง 0 ±o 49%</li> </ul>                                                                              |
| ความเ                   | • สัญลักษณ์ สีแดง 0 to 49%                                                                                                |
| ความเ                   | <ul> <li>สัญลักษณ์ สีแดง 0 to 49%</li> <li>สัญลักษณ์ สีแหลือง 50 to 70%</li> </ul>                                        |
| ความเ                   | <ul> <li>สัญลักษณ์ สีแดง 0 to 49%</li> <li>สัญลักษณ์ สีเหลือง 50 to 79%</li> </ul>                                        |
| ความเ                   | <ul> <li>สัญลักษณ์ สีแดง 0 to 49%</li> <li>สัญลักษณ์ สีเหลือง 50 to 79%</li> </ul>                                        |
| ความเ                   | <ul> <li>สัญลักษณ์ สีแดง 0 to 49%</li> <li>สัญลักษณ์ สีเหลือง 50 to 79%</li> <li>สัญลักษณ์ สีเขียวง 80 to 100%</li> </ul> |
| ความเ<br>ความเ          | <ul> <li>สัญลักษณ์ สีแดง 0 to 49%</li> <li>สัญลักษณ์ สีเหลือง 50 to 79%</li> <li>สัญลักษณ์ สีเขียวง 80 to 100%</li> </ul> |
| ความเ<br>ความเ          | <ul> <li>สัญลักษณ์ สีแดง 0 to 49%</li> <li>สัญลักษณ์ สีเหลือง 50 to 79%</li> <li>สัญลักษณ์ สีเขียวง 80 to 100%</li> </ul> |
| ความเ<br>ความเ          | <ul> <li>สัญลักษณ์ สีแดง 0 to 49%</li> <li>สัญลักษณ์ สีเหลือง 50 to 79%</li> <li>สัญลักษณ์ สีเขียวง 80 to 100%</li> </ul> |
| ลวามเ<br>ความเ          | <ul> <li>สัญลักษณ์ สีแดง 0 to 49%</li> <li>สัญลักษณ์ สีเหลือง 50 to 79%</li> <li>สัญลักษณ์ สีเขียวง 80 to 100%</li> </ul> |
| ลวามเ<br>ลวามเ          | <ul> <li>สัญลักษณ์ สีแดง 0 to 49%</li> <li>สัญลักษณ์ สีเหลือง 50 to 79%</li> <li>สัญลักษณ์ สีเขียวง 80 to 100%</li> </ul> |
| ลวามเ<br>ลวามเ          | <ul> <li>สัญลักษณ์ สีแดง 0 to 49%</li> <li>สัญลักษณ์ สีเหลือง 50 to 79%</li> <li>สัญลักษณ์ สีเขียวง 80 to 100%</li> </ul> |
| ลวามเ<br>ลวามเ<br>ลวามเ | <ul> <li>สัญลักษณ์ สีแดง 0 to 49%</li> <li>สัญลักษณ์ สีเหลือง 50 to 79%</li> <li>สัญลักษณ์ สีเขียวง 80 to 100%</li> </ul> |
| ลวามเ<br>ลวามเ<br>ลวามเ | <ul> <li>สัญลักษณ์ สีแดง 0 to 49%</li> <li>สัญลักษณ์ สีเหลือง 50 to 79%</li> <li>สัญลักษณ์ สีเขียวง 80 to 100%</li> </ul> |
| ลวามเ<br>ความเ<br>ความเ | <ul> <li>สัญลักษณ์ สีแดง 0 to 49%</li> <li>สัญลักษณ์ สีเหลือง 50 to 79%</li> <li>สัญลักษณ์ สีเขียวง 80 to 100%</li> </ul> |
| ลวามเ<br>ลวามเ<br>ลวามเ | <ul> <li>สัญลักษณ์ สีแดง 0 to 49%</li> <li>สัญลักษณ์ สีเหลือง 50 to 79%</li> <li>สัญลักษณ์ สีเขียวง 80 to 100%</li> </ul> |
| ลวามเ<br>ลวามเ<br>ลวามเ | <ul> <li>สัญลักษณ์ สีแดง 0 to 49%</li> <li>สัญลักษณ์ สีเหลือง 50 to 79%</li> <li>สัญลักษณ์ สีเขียวง 80 to 100%</li> </ul> |
| ลวามเ<br>ลวามเ<br>ลวามเ | <ul> <li>สัญลักษณ์ สีแดง 0 to 49%</li> <li>สัญลักษณ์ สีเหลือง 50 to 79%</li> <li>สัญลักษณ์ สีเขียวง 80 to 100%</li> </ul> |
| ลวามเ<br>ลวามเ<br>ลวามเ | <ul> <li>สัญลักษณ์ สีแดง 0 to 49%</li> <li>สัญลักษณ์ สีเหลือง 50 to 79%</li> <li>สัญลักษณ์ สีเขียวง 80 to 100%</li> </ul> |
| ลวามเ<br>ลวามเ<br>ลวามเ | <ul> <li>สัญลักษณ์ สีแดง 0 to 49%</li> <li>สัญลักษณ์ สีเหลือง 50 to 79%</li> <li>สัญลักษณ์ สีเขียวง 80 to 100%</li> </ul> |
| ลวามเ<br>ลวามเ<br>ลวามเ | <ul> <li>สัญลักษณ์ สีแดง 0 to 49%</li> <li>สัญลักษณ์ สีเหลือง 50 to 79%</li> <li>สัญลักษณ์ สีเขียวง 80 to 100%</li> </ul> |
| ลวามเ<br>ลวามเ<br>ลวามเ | <ul> <li>สัญลักษณ์ สีแดง 0 to 49%</li> <li>สัญลักษณ์ สีเหลือง 50 to 79%</li> <li>สัญลักษณ์ สีเขียวง 80 to 100%</li> </ul> |
| ลวามเ<br>ลวามเ<br>ลวามเ | <ul> <li>สัญลักษณ์ สีแดง 0 to 49%</li> <li>สัญลักษณ์ สีเหลือง 50 to 79%</li> <li>สัญลักษณ์ สีเขียวง 80 to 100%</li> </ul> |
| ลวามเ<br>ลวามเ<br>ลวามเ | <ul> <li>สัญลักษณ์ สีแดง 0 to 49%</li> <li>สัญลักษณ์ สีเหลือง 50 to 79%</li> <li>สัญลักษณ์ สีเขียวง 80 to 100%</li> </ul> |
| ลวามเ<br>ลวามเ<br>ลวามเ | <ul> <li>สัญลักษณ์ สีแดง 0 to 49%</li> <li>สัญลักษณ์ สีเหลือง 50 to 79%</li> <li>สัญลักษณ์ สีเขียวง 80 to 100%</li> </ul> |
| ลวามเ<br>ลวามเ<br>ลวามเ | <ul> <li>สัญลักษณ์ สีแดง 0 to 49%</li> <li>สัญลักษณ์ สีเหลือง 50 to 79%</li> <li>สัญลักษณ์ สีเขียวง 80 to 100%</li> </ul> |
| ลวามเ<br>ลวามเ<br>ลวามเ | <ul> <li>สัญลักษณ์ สีแดง 0 to 49%</li> <li>สัญลักษณ์ สีเหลือง 50 to 79%</li> <li>สัญลักษณ์ สีเขียวง 80 to 100%</li> </ul> |
| ความเ<br>ความเ<br>ความเ | <ul> <li>สัญลักษณ์ สีแดง 0 to 49%</li> <li>สัญลักษณ์ สีเหลือง 50 to 79%</li> <li>สัญลักษณ์ สีเขียวง 80 to 100%</li> </ul> |

| เทยบ   | คะแนนการส      | อบกบมาต     | เรฐานตาง    |           |
|--------|----------------|-------------|-------------|-----------|
| Sp     | eexx Leve      | l mappin    | g           |           |
| CEFR   | Speexx courses | IELTS       | TOEFL (iBT) | TOEIC     |
| C2     |                | IELTS 8.5 + |             |           |
| C1     | C1.2           | IELTS 7.5   | 115 - 120   | 873 - 943 |
|        | C1.1           | IELTS 6.5   | 110 - 115   | 803 - 872 |
| B2     | B2.2           | IELTS 6     | 98 - 109    | 711 - 803 |
|        | B2.1           | IELTS 5.0   | 87 - 97     | 619 - 710 |
| ::: B1 | B1.2           | IELTS 4.5   | 72 - 86     | 549 - 619 |
|        | B1.1           | IELTS 4.0   | 57 - 71     | 479 - 548 |
| A2     | A2             | IELTS 3.0   |             |           |
| A1     | A1             |             |             |           |

. . . . . . .

# ดูคะแนนของกิจกรรมต่างๆ ที่ได้ท่

|                               |   |     |   |       |   |       |              |   |                 |     |      | 1.1 |    |
|-------------------------------|---|-----|---|-------|---|-------|--------------|---|-----------------|-----|------|-----|----|
| Warm-up Lesson                |   | 16  |   | 17.07 | 7 | 29:39 |              |   |                 |     |      | 11  |    |
| Greeting People               | 0 |     |   |       |   | 24:25 |              |   |                 |     |      | 11  |    |
| Introductions                 |   |     |   |       |   | 0:40  |              |   |                 |     |      | 11  |    |
| Say hello!                    |   |     |   |       |   | 5:05  | 6            | P | คำศัพท์         | 1   |      | 111 |    |
| Hello, my name's Frank        | 0 |     |   |       |   | 3:07  | \$           |   | การอ่านทำความเ. | . 1 |      | 111 |    |
| I'm fine, thanks              |   |     |   |       |   | 1:24  |              |   | การอ่านทำความเ  | . 1 |      |     | ,  |
| Where are you from, Carmen?   | 0 |     | 0 |       |   | 3:17  | <b>(4</b> )  | Ø | การอ่านทำความเ. | . 1 |      |     | สั |
| A flag for each country       | 0 |     |   |       |   | 1:21  | <u>4</u>     |   | คำศัพท์         | 1   |      | 1.1 |    |
| Italian or Spanish?           | 0 |     |   |       |   | 2:11  | 48           |   | คำศัพท์         | 1   |      | 1.1 | สั |
| What, how, who?               | 0 |     |   |       |   | 1:51  | abl          |   | ไวยากรณ์        | 1   |      | 11  | _  |
| Be ready!                     | 0 |     | 0 |       |   | 3:10  | abl          |   | ไวยากรณ์        | 1   |      | 11  | สั |
| Around town                   |   |     |   |       |   | 1:12  | $\checkmark$ |   | การออกเสียง     | 1   |      |     |    |
| What's going on tonight?      |   |     | 0 |       |   | 1:07  | Ash.         |   | การออกเสียง     | 1   |      | 111 |    |
| Quick Check                   |   | 83  |   | 17.07 | 7 | 0:22  |              |   |                 |     |      | • • |    |
| Exercise 1                    |   | 67  |   | 17.07 | 7 | 0:09  |              |   | การอ่านทำความเ. | . 1 |      | 1.1 |    |
| Exercise 2                    |   | 100 |   | 17.07 | 7 | 0:13  | 48           |   | คำศัพท์         | 1   |      |     |    |
| Talk to Tim                   |   |     |   |       |   | 4:52  |              |   |                 |     |      |     |    |
| Ask for help                  |   |     |   |       |   | 0:43  | $\checkmark$ |   | การออกเสียง     |     |      | 1.1 |    |
| In the photo story            |   |     |   |       |   | 0:57  |              |   | การออกเสียง     |     |      | 11  |    |
| In the exercise               |   |     |   |       |   | 0:24  |              |   | การออกเสียง     |     |      | 11  |    |
| In the pronunciation exercise |   |     |   |       |   | 1:07  |              |   | การออกเสียง     |     |      | 111 |    |
| In the vocabulary practice    |   |     |   |       |   | 1:41  |              |   | การออกเสียง     |     |      |     |    |
|                               |   |     |   |       |   |       |              |   |                 |     |      |     |    |
|                               |   |     |   | <br>  |   |       |              |   |                 |     | <br> |     |    |
|                               |   |     |   | <br>  |   |       |              |   |                 |     | <br> |     |    |
|                               |   |     |   | <br>  |   |       |              |   |                 |     | <br> |     |    |
|                               |   |     |   | <br>  |   |       |              |   |                 |     | <br> |     |    |
|                               |   |     |   | <br>  |   |       |              |   |                 |     | <br> |     |    |
|                               |   |     |   | <br>  |   |       |              |   |                 |     | <br> |     |    |

| ำไเ                   | Juả                  |                      | N         N         N |
|-----------------------|----------------------|----------------------|----------------------------------------------------------------------------------------------------|
| ุเลักษณ์              | สีแดง (              | 9 to 49% ควรปรับปรุง | N         N         N |
| ู่เลักษณ์<br>มูลักษณ์ | สีเหลือง<br>สีเขียวง | 50 to 79% ปานกลาง    | /ดี                                                                                                    |
|                       | สเบยวง               |                      |                                                                                                    |
|                       | aluajv               |                      |                                                                                                    |

# การใช้เมนูและคำสั่งของโปรแกรม

| Warm-up Lesson                |   | 16  | 17.07 | 29:39 |                         |   |                |   |   | 5               |
|-------------------------------|---|-----|-------|-------|-------------------------|---|----------------|---|---|-----------------|
| Greeting People               |   |     |       | 24:25 |                         |   |                |   |   | 1               |
| Introductions                 |   |     |       | 0:40  | <b>1</b>                |   |                |   |   |                 |
| Say hello!                    |   |     |       | 5:05  | 6                       | P | ดำศัพท์        | 1 |   |                 |
| Hello, my name's Frank        | 0 |     |       | 3:07  | 1                       |   | การอ่านทำความเ | 1 | 0 |                 |
| I'm fine, thanks              |   |     |       | 1:24  |                         |   | การอ่านทำความเ | 1 |   |                 |
| Where are you from, Carmen?   | 0 |     |       | 3:17  | <b>(6</b> )             | Ø | การอ่านทำความเ | 1 |   | Hello, my       |
| A flag for each country       | 0 |     |       | 1:21  | 42                      |   | คำศัพท์        | 1 |   | , ,             |
| Italian or Spanish?           | 0 |     |       | 2:11  | 48                      |   | คำศัพท์        | 1 |   | my Frank He     |
| What, how, who?               | 0 |     |       | 1:51  | abl                     |   | ไวยากรณ์       | 1 |   |                 |
| Be ready!                     | 0 |     |       | 3:10  | abl                     |   | ไวยากรณ์       | 1 |   |                 |
| Around town                   |   |     |       | 1:12  |                         |   | การออกเสียง    | 1 |   | . My name's t   |
| What's going on tonight?      |   |     |       | 1:07  | ab                      |   | การออกเสียง    | 1 |   |                 |
| Quick Check                   |   | 83  | 17.07 | 0:22  |                         |   |                |   |   | . Hi, I'm Janet |
| Exercise 1                    |   | 67  | 17.07 | 0:09  |                         |   | การอ่านทำความเ | 1 |   |                 |
| Exercise 2                    |   | 100 | 17.07 | 0:13  | 48                      |   | คำศัพท์        | 1 |   | . Nice to mee   |
| Talk to Tim                   |   |     |       | 4:52  | 2                       |   |                |   |   |                 |
| Ask for help                  |   |     |       | 0:43  | $\mathbf{\nabla}$       |   | การออกเสียง    |   |   | Nico to moo     |
| In the photo story            |   |     |       | 0:57  |                         |   | การออกเสียง    |   |   | . Nice to mee   |
| In the exercise               |   |     |       | 0:24  |                         |   | การออกเสียง    |   |   |                 |
| In the pronunciation exercise |   |     |       | 1:07  |                         |   | การออกเสียง    |   |   |                 |
| In the vocabulary practice    |   |     |       | 1:41  | $\overline{\mathbf{V}}$ |   | การออกเสียง    |   |   |                 |

กดปุ่ม ALT สำหรับเปลี่ยนภาษาเฉพาะเมนูคำสั่ง เนื้อหายังเป็นเมนูภาษาอังกฤษ

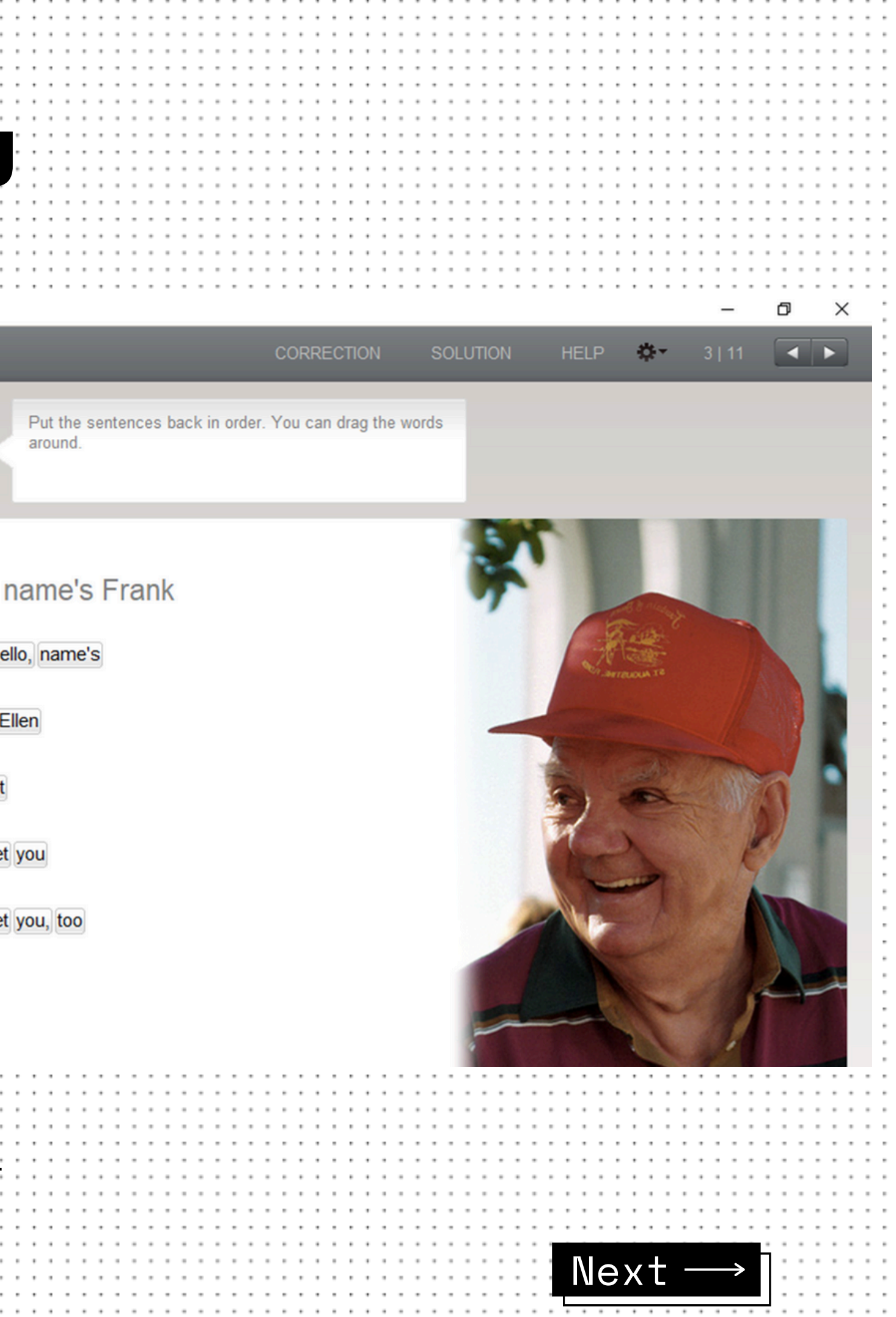

1 . แบบฝึกหัดลากและปล่อย

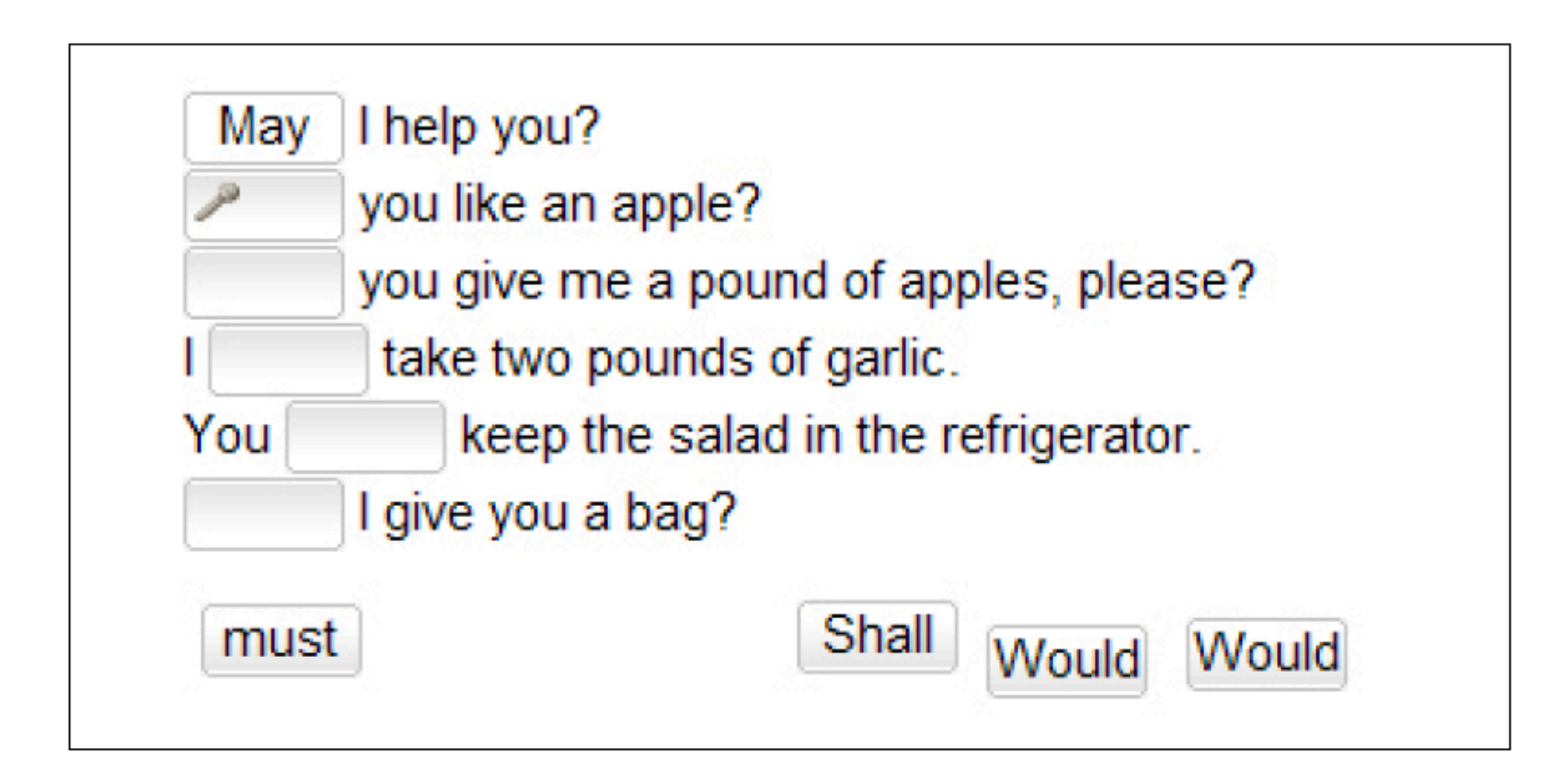

เลื่อน Cursor ไปยังคำตอบที่ต้องการ คลิกซ้ายที่เมาส์ค้างไว้และลากคำตอบไปยังช่องว่างที่ต้องการ

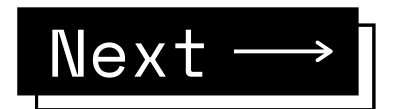

2.แบบฝึกหัดเติมคำลงในช่องว่าง คลิกที่ช่องว่างและพิมพ์คำตอบ

| The stores downtown    | open      | every day       |
|------------------------|-----------|-----------------|
| My favorite TV show st | arts      | at 7 p.m. on T  |
| The roads              | every win | iter when it si |
| On Saturdays the mail  | (         | before lunc     |

คลิกที่ช่องว่างและพิมพ์คำตอบ สามารถไปสู่ช่องว่างถัดไปได้ โดยเลื่อน Cursor หรือกดปุ่ม Enter หรือ Tαb

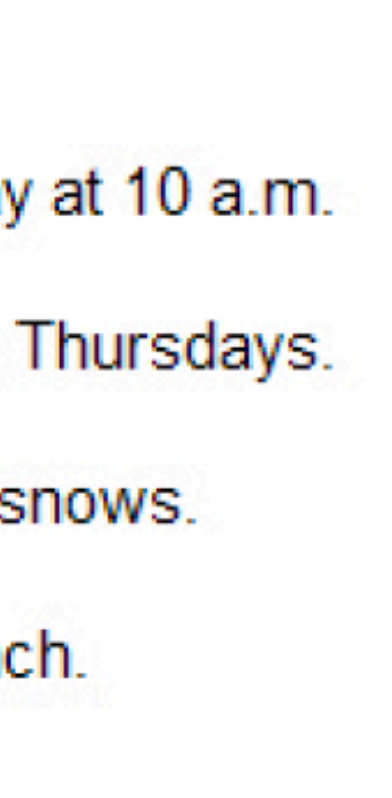

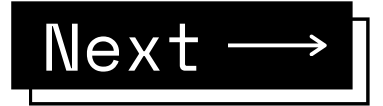

3 . แบบฝึกหัดเติมคำในช่องว่างกับทางเลือก

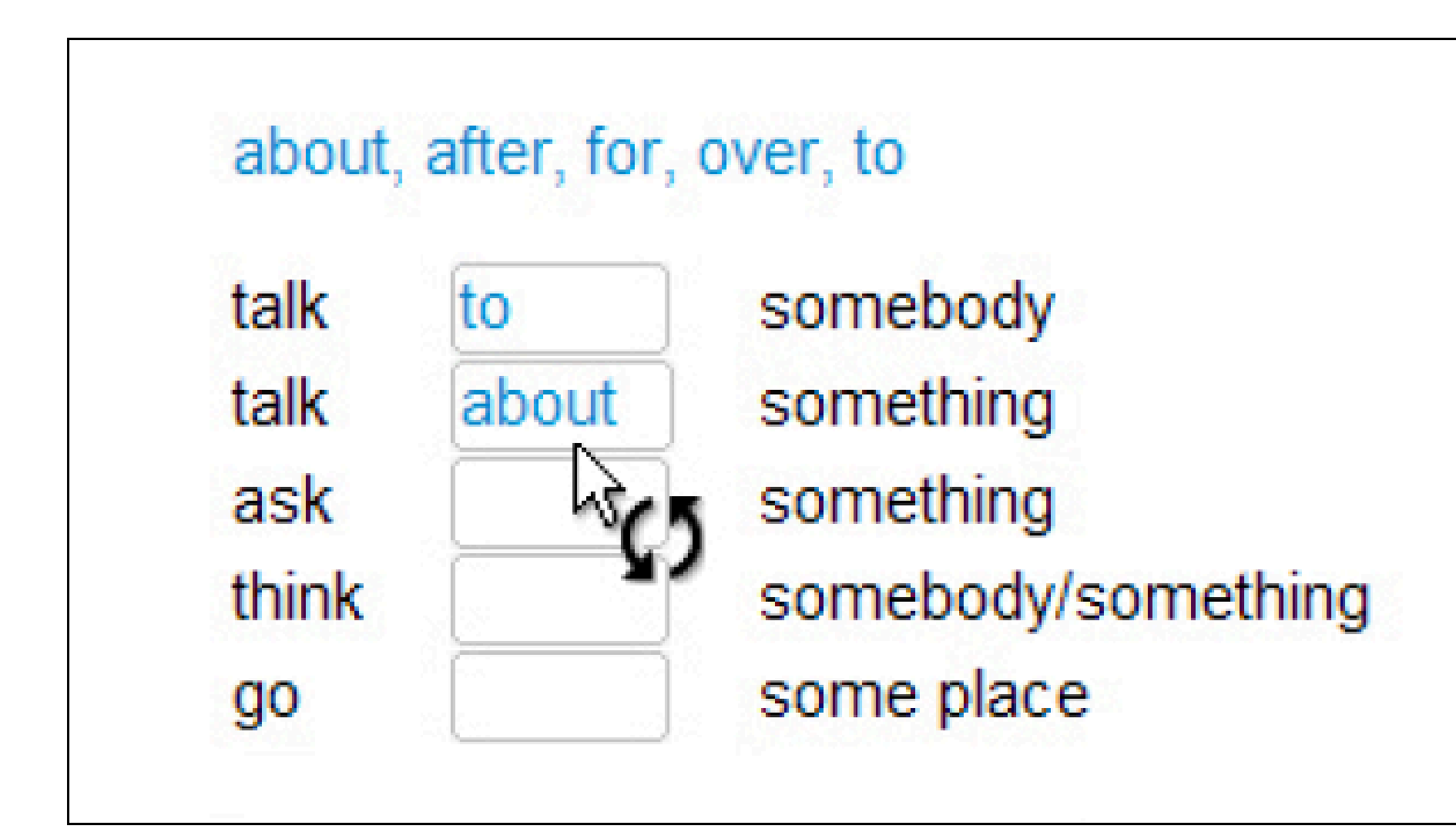

้ในช่องว่างนั้น มีคำตอบให้คลิกเลือกได้ช่องคำตอบจะมีสีขาวพร้อมกับรูปของ Cursor เปลี่ยนเป็นลูกศร 2 ดอกต่อกันเป็นวงกลม ให้คลิกที่ช่องว่าง ซึ่งจะมีคำตอบปรากฎขึ้น เมื่อคลิกอีกครั้ง จะมีคำใหม่ขึ้นมาแทนให้ผู้เรียนคลิกจนกว่าจะเจอคำตอบที่ถูกต้อง

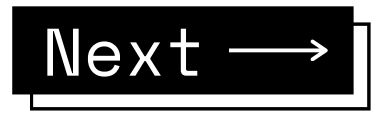

4. แบบฝึกหัดหลายตัวเลือก

| Carol is havi  | ng dinn  | ner with Liz tonight.<br>False   |
|----------------|----------|----------------------------------|
| There are no   | good     | restaurants on Liz's st<br>False |
| Liz's boyfrier | nd Jerry | y is a vegetarian.<br>False      |

้คลิกที่กล่องสีเหลี่ยมข้างคำตอบที่ต้องการ (จุดสีนำ้เงินจะปรากฏขึ้นในกล่อง) คำถามหนึ่ง อาจมีได้มากกว่าหนึ่งคำตอบ

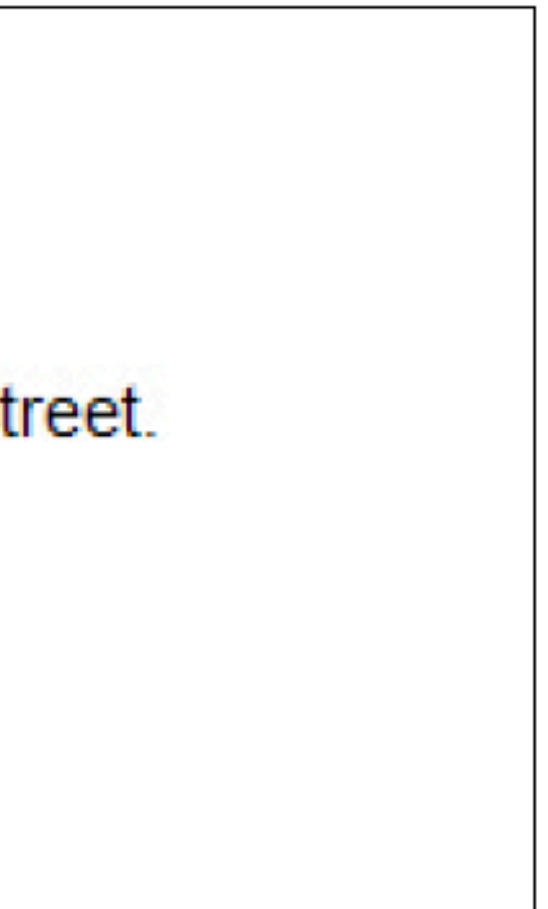

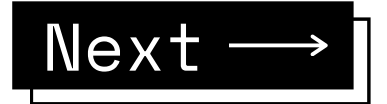

5. แบบฝึกหัดตอบคำถาม

| Somebody sold the boa  | at.          |
|------------------------|--------------|
| The boat was sold      | -            |
| Somebody fired the cap | otain.       |
| The captain was fired  |              |
|                        |              |
| Somebody killed the ow | ner of the h |

คลิกที่ช่องว่างและพิมพ์คำตอบเพื่อทำประโยคให้สมบูรณ์ กด Enter หรือ Tαb เพื่อเลื่อนไปสู่ช่องว่างถัดไป

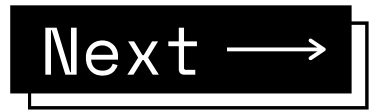

6. แบบฝึกหัดสลับคำในประโยค

| If the | weather     | is nice  | , they wi | ll go d |
|--------|-------------|----------|-----------|---------|
| will w | ear they    | lf on go | a hike,   | his K   |
| llf m  | ad a mos    | squito   | be Ken, I | he wi   |
| rains, | . If it the | ey San   | Francisc  | o will  |

้อ่านคำศัพท์ และพยายามนึกถึง ประโยคที่ถูกต้อง จากนั้น้ จึงคลิกเลื่อนคำศัพท์ เพื่อเรียงลำดับให้สมบูรณ์ สำหรับการ เลื่อนคำ ให้คลิกซ้ายที่เมาส์ค้างไว้และลากคำนั้น้ ไปวางยังตำแหน่งที่ต้องการ

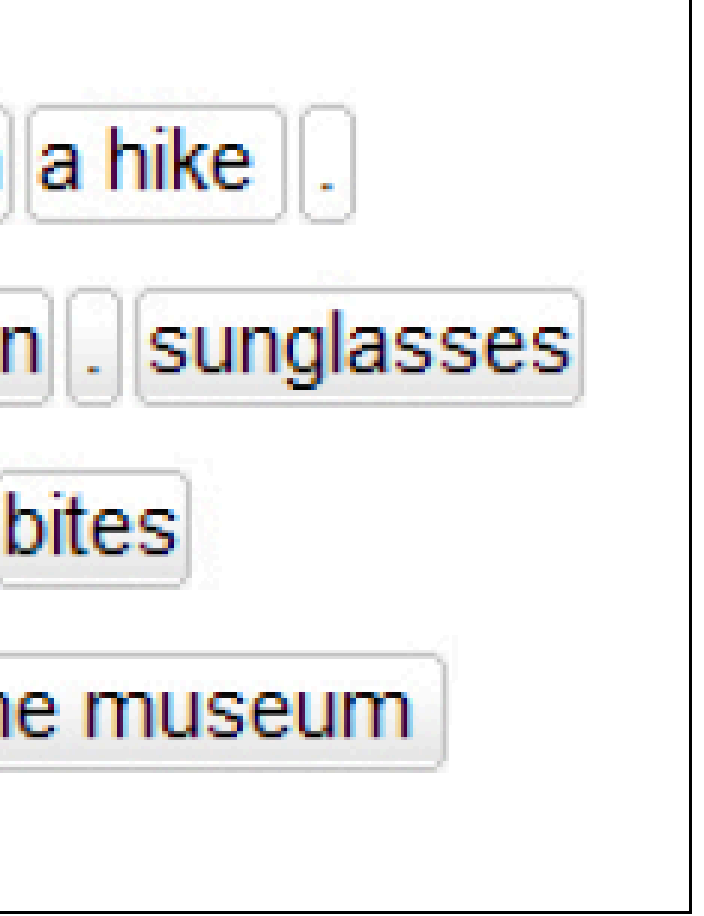

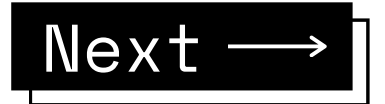

7. แบบฝึกหัดจับคู่สลับคู่

| When she arrived,    | I had been waiting     |
|----------------------|------------------------|
| I had dinner         | he was a little nerv   |
| Before he had a drin | k, I had been studying |
|                      |                        |

เลื่อนเมาส์ไปที่ คำ/ส่วนของประโยค คลิกเมาส์ค้างไว้ และเลื่อนไปยังตำแหน่งที่ต้องการ

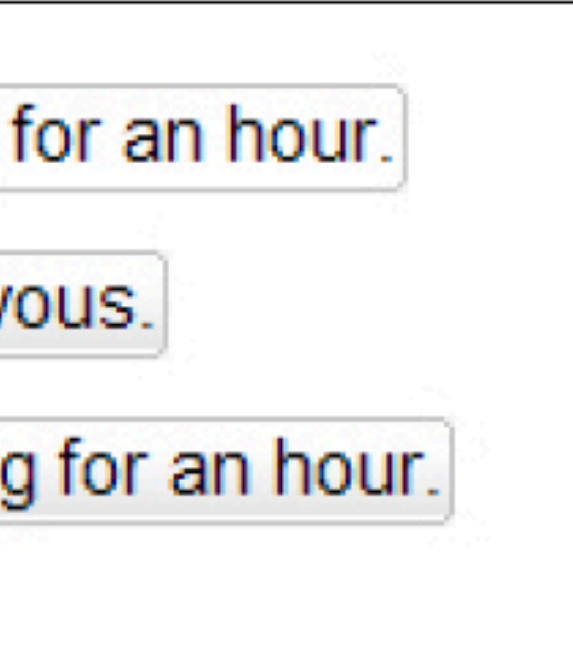

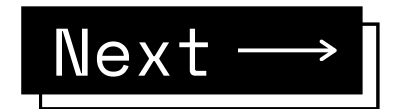

8. แบบฝึกหัดตัวเลือกรูปภาพ

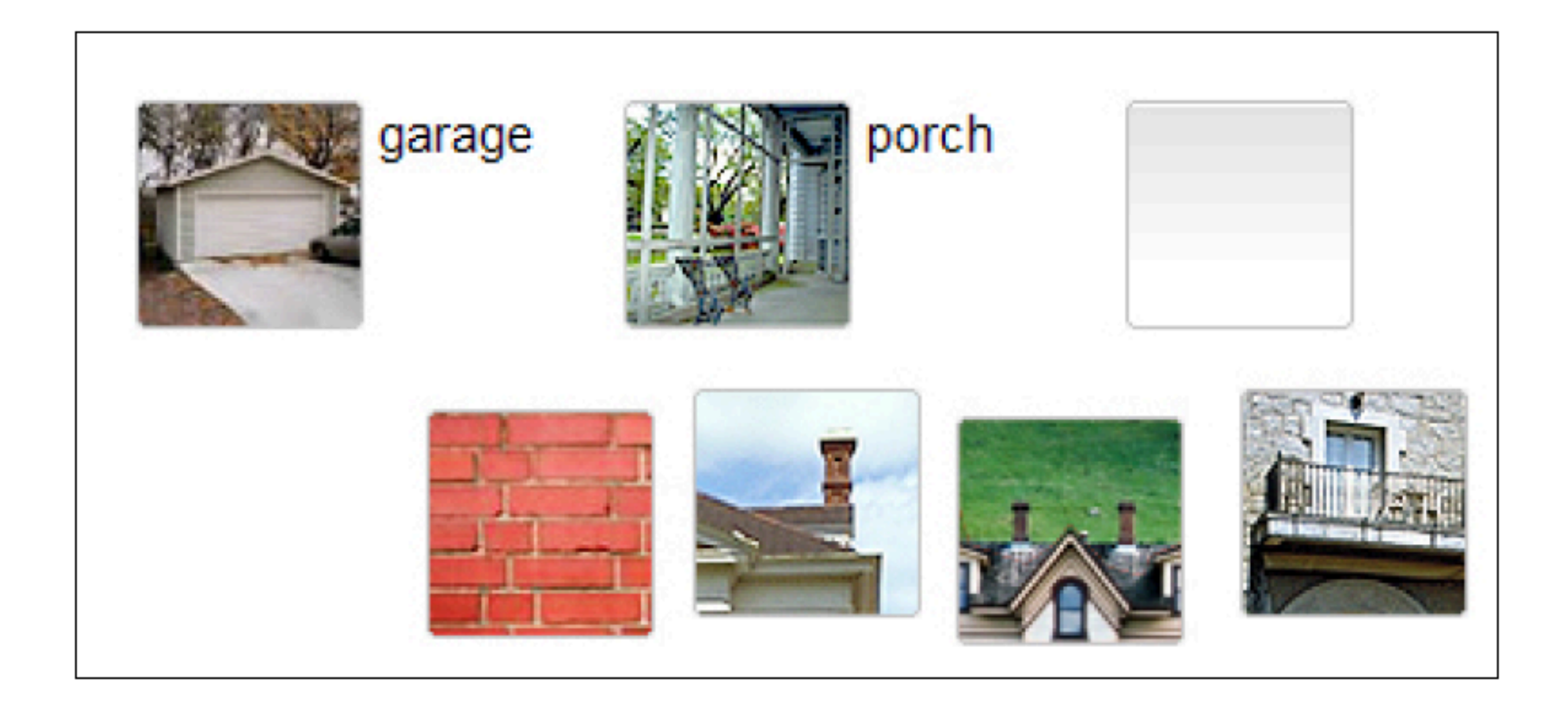

คลิกซ้ายที่เมาส์ค้างไว้และลากรูปภาพไปยังช่องว่างที่ต้องการ

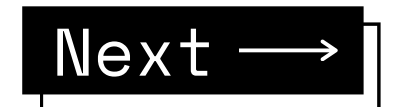

แบบฝึกหัดการออกเสียง 9.

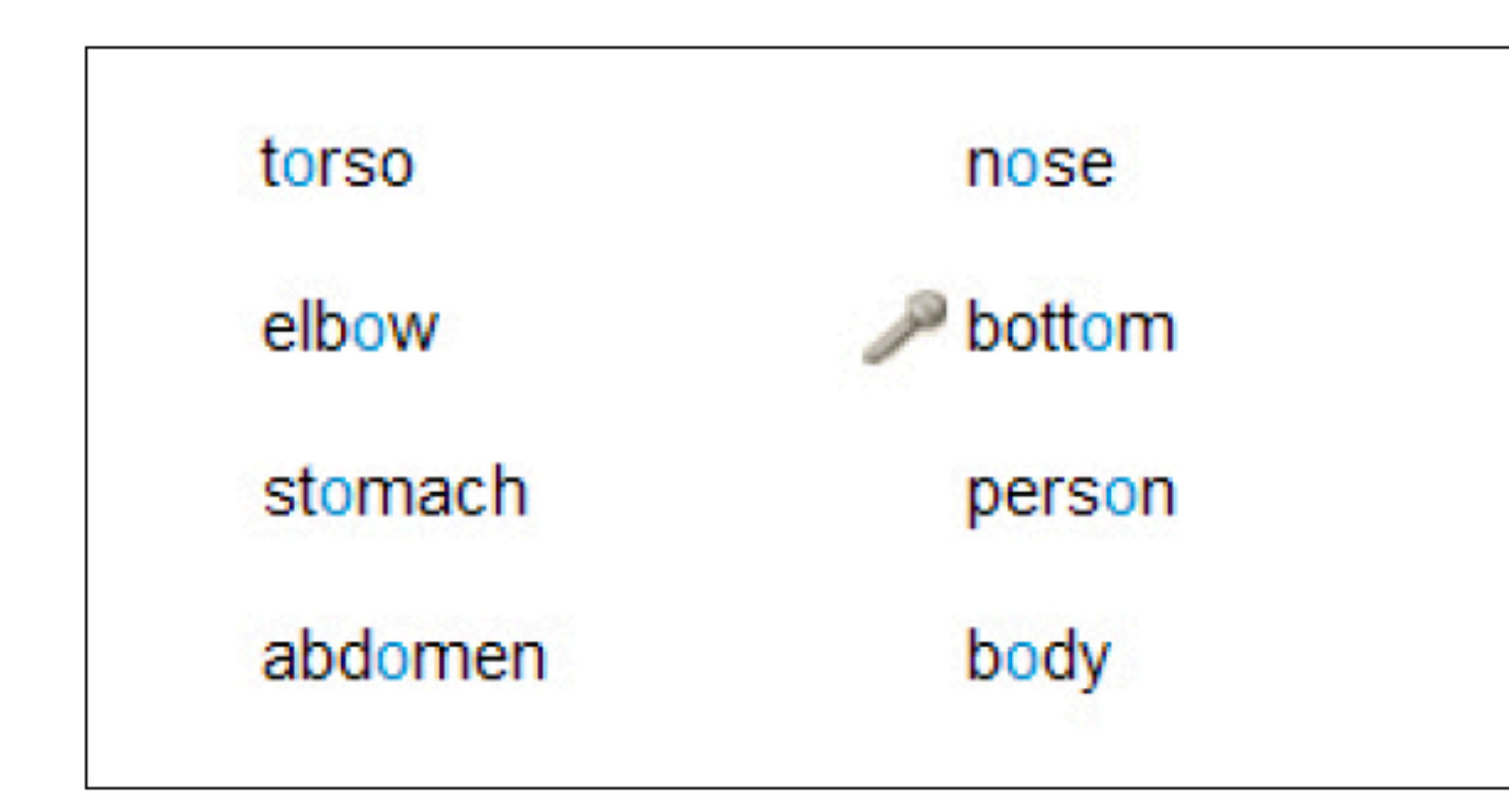

้คลิกที่คำแรกเพื่อฟังเสียงคำศัพท์ จากนั้นพูดใส่ไมโครโฟน ซึ่งถัดจาก วิดีโอติวเตอร์ จะมีแถบสีนำ้เงินและคะแนนเปรียบเทียบเสียง ้ของผู้เรียนกับเสียงของเจ้าของภาษา เป้าหมายคือต้องออกเสียงให้ได้คะแนนอย่างน้อย 80% และโปรแกรมจึงไปสู่คำต่อไปโดยอัตโนมัติ

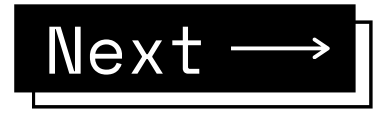

### การแก้ไขปัญหาที่พ

### 1.Please synchronize!

| Please select a course from the list.            |                                        |           |                     |               |               |                |           |           |         |     |               |           |       |
|--------------------------------------------------|----------------------------------------|-----------|---------------------|---------------|---------------|----------------|-----------|-----------|---------|-----|---------------|-----------|-------|
| Subsecutetions                                   | Courses                                | Culture . | Easter              | 1.00          | Classed       | Charles .      | 1.1.1     |           |         |     |               |           |       |
|                                                  | Foolish - Olecement Test               | 25/1      | 25/1                | 15/2          | 9-50          | 5 af 30        | 1.1.1     |           |         |     |               |           |       |
|                                                  | Warm-un Lesson                         | 31/1      | 31/1                | 29/2          | 53:00         | 13 of 13       |           |           |         |     |               |           |       |
| Please synchronize! Local data available.        | English A1 - A2                        | 17/1      | 17/1                | 22/6          | 3:30          | 1 of 794       | 1.1.1     |           |         |     |               |           |       |
| Please synchronize! Local data available.        | English 81                             | 24/1      | 24/1                | 16/2          | 4:21          | 2 of 736       | 1.1.1     |           |         |     |               |           |       |
|                                                  | English B2                             |           |                     |               |               |                |           |           |         |     |               |           |       |
|                                                  | Business English                       |           |                     |               |               |                |           |           |         |     |               |           |       |
|                                                  |                                        |           |                     |               |               |                |           |           |         |     |               |           |       |
|                                                  |                                        |           |                     |               |               |                | S. C. C.  |           |         |     |               |           |       |
| ี่ ! หน้าบทเรียน ที่เครื่<br>min ให้ทำการปลอล็อเ | ้องที่เรียนล่าสุด<br>าให้ ชั่วโมงการเร | ึกด       | รับทุ่ด<br>รั้งล่าส | ะhro<br>สุดขอ | niz<br>Nau    | e ต้ล<br>าชิกจ | อง<br>ะหา | 10<br>ยไป | g j     | ln  |               |           |       |
|                                                  |                                        |           |                     |               | · · · · · · · |                | · · · ·   | · · · · · | · · · · |     | · · · · ·     |           | · · · |
|                                                  |                                        |           |                     |               | · · · · · ·   |                | · · ·     | · · · ·   | · · ·   |     | · · · · ·     | · · · ·   |       |
|                                                  |                                        |           |                     |               | · · · · · ·   | · · · · · ·    | · · ·     | · · · ·   |         |     | · · · · ·     | · · · · · |       |
| ำการ Reset ติดต่อ                                | เจ้าหน้าที่ได้ที่ฝ่าย                  | ı e-L     | _ibr                | rarı          | . Li          | ne             | ID        | ລ2        | 261     | oxu | ıhc           |           |       |
|                                                  |                                        |           |                     |               |               |                |           |           |         |     |               | ·         | · · · |
|                                                  |                                        |           |                     |               |               |                |           |           |         |     |               |           |       |
|                                                  |                                        |           |                     |               | · · · · · ·   | · · · · · ·    | · · ·     |           |         |     |               |           | • • • |
|                                                  | · · · · · · · · · · · · · · · · · · ·  |           |                     |               |               |                |           |           | lex     | t — | $\rightarrow$ |           |       |

วิธีแก้ไข กด Please synchronize จากเครื่องที่ใช้งานล่าสุด หรือ ติดต่อ Adr

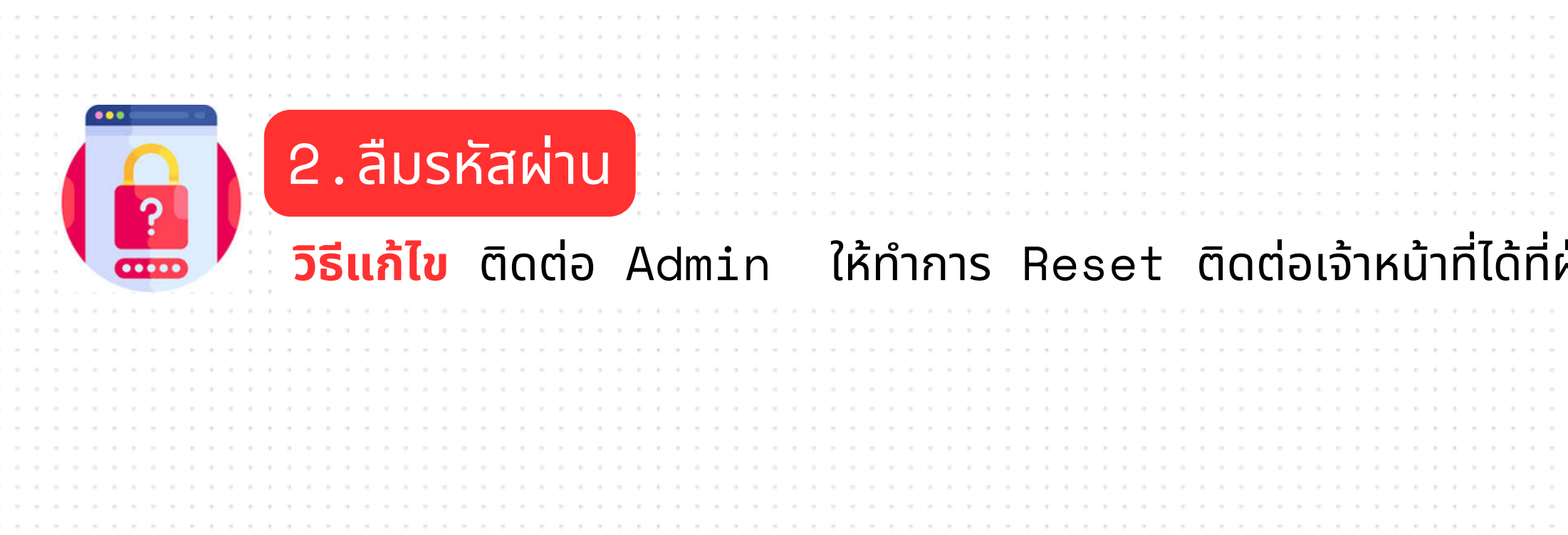

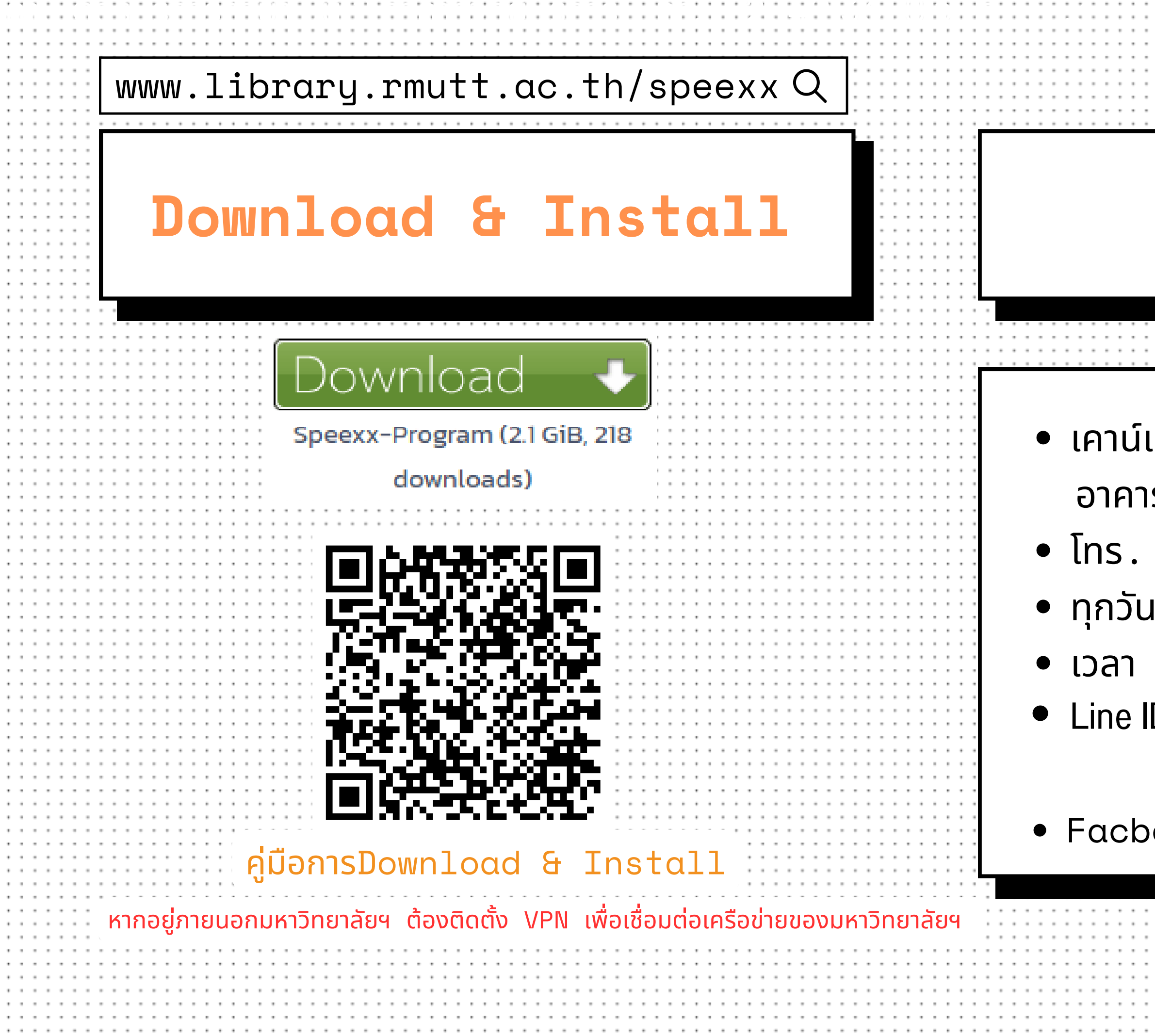

### สอบถามข้อมูล

### เคาน์เตอร์บริการโปรแกรมภาษา ชั้น 2 อาคารวิทยบริการ

- [ns. 0-2549-3658
- ทุกวันจันทร์ ศุกร์
- เวลา 08.30-16.30 u.
- Line ID @261pxuhc

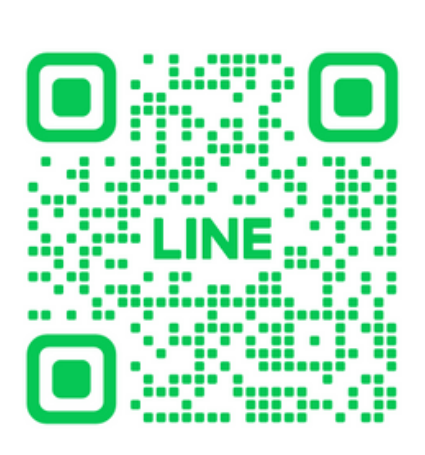

### • Facbook: RMUTT Language Center

|   |   |   |   |   |   |   |   |   |   |   |   |   |   |   |   |   |   |  |   |   |   |   |   |   |   |   |   |   |   |   |   |   | - | - |
|---|---|---|---|---|---|---|---|---|---|---|---|---|---|---|---|---|---|--|---|---|---|---|---|---|---|---|---|---|---|---|---|---|---|---|
|   | - |   |   | - | - | - | - | - | - |   |   |   |   |   | - |   | - |  | - | - | - | - | - | - |   |   | • | - |   |   | - | - | - |   |
|   | - |   |   |   | - |   | - |   | - |   |   |   |   |   |   |   | - |  | - |   | - | - |   | - |   |   |   | - |   |   |   | - |   |   |
|   |   |   |   |   |   |   |   |   |   |   |   |   |   |   |   |   |   |  |   |   |   |   |   |   |   |   |   |   |   |   |   |   |   |   |
|   |   |   |   |   |   |   |   |   | - |   |   |   |   |   |   |   |   |  |   |   |   | - |   |   |   |   |   |   |   |   |   |   |   |   |
|   | - |   |   |   | - | - | - | - | - | - | - | - |   |   | - |   | - |  | - | - | - | - | - | - |   | - |   | - |   |   | - | - | - | - |
|   |   |   |   |   |   | - |   | - |   |   |   |   |   |   |   |   | - |  |   |   |   | - |   | - |   |   |   | - |   |   |   | - |   |   |
|   |   |   |   |   |   |   |   |   |   |   |   |   |   |   |   |   |   |  |   |   |   |   |   |   |   |   |   |   |   |   |   |   |   |   |
|   | - |   |   |   |   |   |   |   | _ |   |   |   |   |   |   |   |   |  |   |   |   | - |   |   |   |   |   | - |   |   |   |   |   |   |
|   |   |   |   |   |   |   |   |   |   |   |   |   |   |   |   |   |   |  |   |   |   |   |   |   |   |   |   |   |   |   |   |   |   |   |
| • |   |   |   |   |   |   |   |   |   |   |   |   |   |   |   | • |   |  |   |   |   | - |   | - |   |   |   |   |   |   |   |   |   |   |
| • | - | • | • |   | - |   | - |   | - |   |   |   | • | • |   | ٠ | - |  | - |   |   | * |   | - | • |   | ٠ | - | • | ٠ | - | - | * |   |
|   |   |   |   |   |   |   |   |   |   |   |   |   |   |   |   |   |   |  |   |   |   |   |   |   |   |   |   |   |   |   |   |   |   |   |